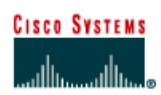

#### Assigned Address Space .0.0/16 Lo0: Scenario Lo1: Lo2: Lo3: Lo4: HQ 2.0.0.0/30 WAN: OSPF Area 0 OTE Lo0 Lo0: Lo1: Simulated Lo2: Web Server 1.0.0.1/32 Lo3: Lo4:

# CCNA3 Module 2 Challenge Lab (NetLab Friendly)

| Device | Interface | IP Address | Subnet Mask     |
|--------|-----------|------------|-----------------|
| ISP    | Lo0       | 1.0.0.1    | 255.255.255.255 |
|        |           | 2.0.0.1    | 255.255.255.252 |
| HQ     |           | 2.0.0.2    | 255.255.255.252 |
|        |           |            |                 |
|        | Lo0       |            |                 |
|        | Lo1       |            |                 |
|        | Lo2       |            |                 |
|        | Lo3       |            |                 |
|        | Lo4       |            |                 |
| REMOTE |           |            |                 |
|        | Lo0       |            |                 |
|        | Lo1       |            |                 |
|        | Lo2       |            |                 |
|        | Lo3       |            |                 |
|        | Lo4       |            |                 |

# Objective

Design an IP Addressing Scheme using VLSM

Configure and Verify Single-Area OSPF

Configure and Verify Default Route Configuration

# Step 1: Design an IP Addressing Scheme using VLSM

| Host Requirements                | Scenario 1 | Scenario 2 | Scenario 3 | Scenario 4 |
|----------------------------------|------------|------------|------------|------------|
| HQ Total Hosts Needed            | 30,000     | 15,000     | 8,000      | 4,000      |
| Production LAN                   | 16,000     | 8,000      | 4,000      | 2,000      |
| Warehousing LAN                  | 8,000      | 4,000      | 2,000      | 1,000      |
| Marketing LAN                    | 4,000      | 2,000      | 1,000      | 500        |
| Management LAN                   | 2,000      | 1,000      | 500        | 250        |
| Purchasing LAN                   | 1,000      | 500        | 250        | 120        |
| <b>REMOTE Total Hosts Needed</b> | 30,000     | 15,000     | 8,000      | 4,000      |
| Eastern Region                   | 4,000      | 2,000      | 1,000      | 500        |
| Northern Region                  | 4,000      | 2,000      | 1,000      | 500        |
| Western Region                   | 4,000      | 2,000      | 1,000      | 500        |
| Southern Region                  | 4,000      | 2,000      | 1,000      | 500        |
| International                    | 4,000      | 2,000      | 1,000      | 500        |

• Use the Address Space and Scenario assigned by your Instructor. Design an appropriate addressing scheme using VLSM and the above host requirements for your scenario.

 Once you have determined your subnets, label the topology in the blanks provided and fill out the address table. Loopback interfaces will be used to simulate LANs attached to HQ and REMOTE.

Instructor Initials \_\_\_\_\_

#### Step 2: Cable the Topology and Basic Configuration

- Choose three routers and cable them according to the topology. You will not need any LAN interfaces or switches for this lab. (If using NetLab, choose a three router pod)
- Configure the routers according to your Instructor's required basic configuration. DO NOT configure OSPF at this time.

Instructor Initials

#### Step 3: Configure OSPF Routing and Default Routing.

- Configure both HQ and REMOTE to use OSPF as the routing protocol. Enter the simulated LAN subnets and the WAN link between HQ and REMOTE. DO NOT advertise the 2.0.0.0/30 network.
- Configure ISP with a static route pointing the Assigned Address Space. Configure HQ with a default route point to ISP. Configure HQ to advertise the default route to REMOTE.
- Verify HQ and REMOTE routing tables.
  - o HQ should have 7 directly connected routes, 5 OSPF routes, and 1 static route
  - o REMOTE should have 6 directly connected routes, 5 OSPF routes, and 1 OSPF E2 route
  - Verify the REMOTE can ping the Simulated Web Server at 1.0.0.1

Instructor Initials

### **Step 4: Other OSPF Configurations**

- Change the OSPF hello interval to 30 seconds.
- The link between HQ and REMOTE is a ¼ T1. Change the bandwidth on both HQ and REMOTE to match the actual link speed.
- Configure OSPF authentication with MD5 between HQ and REMOTE.

#### **Step 5: Verification and Documentation**

- Capture the following verifications to a "verify.txt" file.
  - Ping output from REMOTE pinging the Simulated Web Server
  - Capture **show ip route** on all three routers: ISP, HQ and REMOTE
  - $\circ$  Capture show ip ospf, show ip ospf neighbors, show ip ospf interface on HQ and REMOTE
- Capture the running configurations on all three routers to separate text files. Use the hostname of the router to name each text file.
- Clean up the "verify.txt", "HQ.txt", "REMOTE.txt" and "ISP.txt" files. Add appropriate notes to assist in your studies.

Instructor Initials